## Switch Accounts App Quick Reference Guide

## DATIM Switch Accounts App Overview

This App now let's you "switch" DATIM Accounts for any users with more than one DATIM account *directly in DATIM*.

- Okta Single Sign-On (state.okta.com) uses your organizational email address to access DATIM, which means no more DATIM/DHIS2 usernames
- The account you have most recently accessed will be the account that loads next time you access DATIM.

## How Do I find the Switch Accounts App in DATIM

- 1. Log in to Okta (state.okta.com), then go to DATIM (www.datim.org)
- 2. Navigate to the App Menu, at the top right of the screen.
- 3. Select **Switch Accounts**, which will appear in the DATIM Application list menu:
  - 3.1. *Please note* That the exact position of the Account Switch App can vary, and can be personalized by selecting the setting icon directly under the application list icon

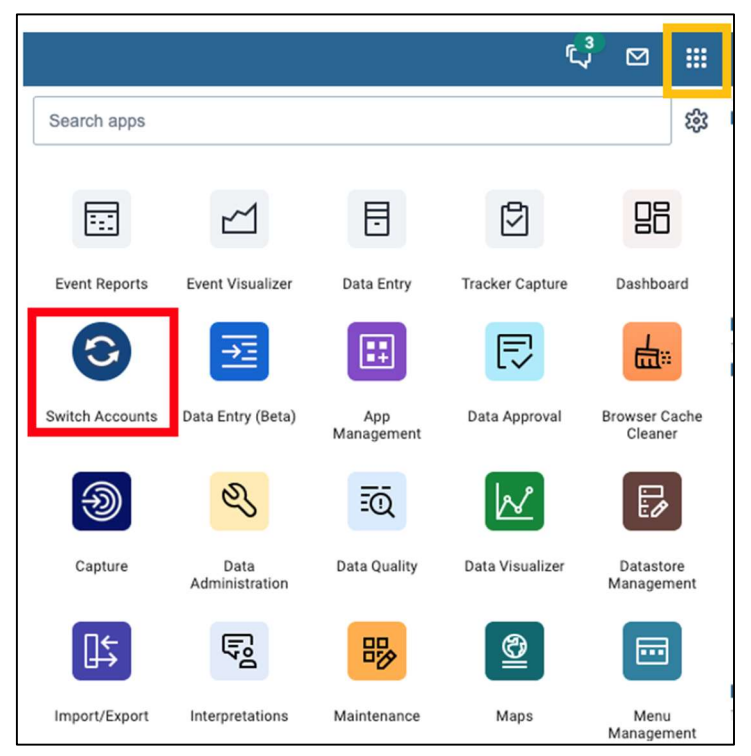

## Switch Accounts App User Interface

| Choose an account |                             |                      |                    |
|-------------------|-----------------------------|----------------------|--------------------|
| ou                | Organization                | Notes                | Action             |
| Kenya             | CENTRE FOR HEALTH SOLUTIONS | Previous username:   | (current account)  |
| Mozambique        | USAID                       | Previous username:   | Switch             |
| Global            | Global                      | Previous username:   | Switch             |
| Mozambique        | TBD                         | Previous username:   | Switch             |
| Global            | HHS/CDC                     | Previous username: a | (account disabled) |

- 1. The **OU** column is the PEPFAR Organizational Unit (Region or Country) for each account
- 2. **Organization** indicates U.S. Agency, Implementing Partner (IP) name, or Global level each account is connected to
- 3. **Notes** lists the previous username that was on the account **OR** it displays whatever a user choses to type in their <u>DATIM Profile</u> "Interests" section:

| DATIM - User Profile |                                                |
|----------------------|------------------------------------------------|
|                      | Employer<br>USG State Department               |
|                      | Education                                      |
|                      | EXAMPLE: This is my Kenya Inter-Agency Account |

- 4. The Action column has several different options:
  - 4.1. The account for your current session in DATIM displays as "(current account)"
  - 4.2. Click <u>Switch</u> in the action column to access DATIM as a different account type. This will then make that account your current session.
  - 4.3. Any account that displays "(account disabled)" is grayed out and inaccessible. You must contact your DATIM User Admin and request they "reenable" the disabled account(s).
- 5. After switching to a different account in the "switch account app", you will be returned to the DATIM Home Screen with the selected account as your new session.